## How to submit a service request

First the user logs into MyRicoh.com and is taken to landing page. The user can then click the *Equipment Service and Supplies* tab at the top of the page.

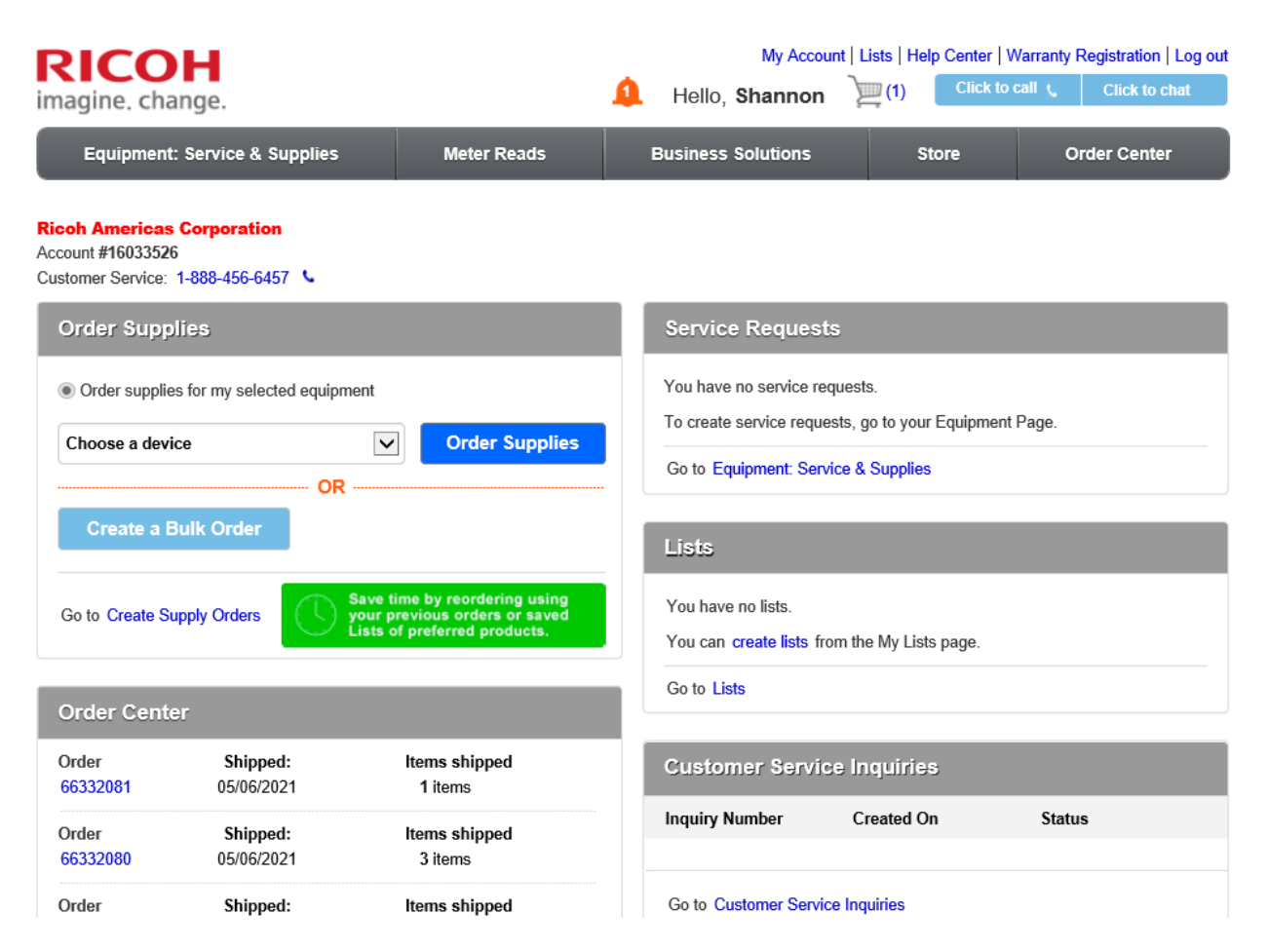

Users are shown the list of devices that they are associated with on MyRicoh.

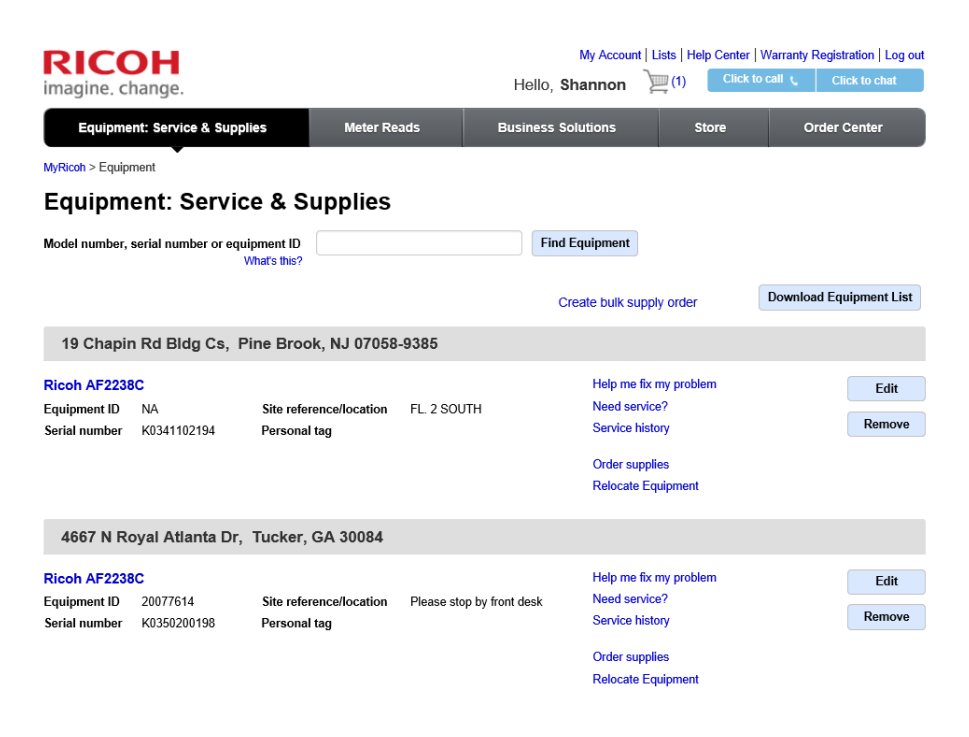

Select *Need Service* to the right of the device that requires service.

| RICO<br>imagine. cl                           | <b>DH</b><br>nange.         |                                         | Не                      | My Account<br>Blio, <b>Shannon</b>                      | it   Lists   Help Center  <br>)) Click to                     | Warranty Registration   Log out |
|-----------------------------------------------|-----------------------------|-----------------------------------------|-------------------------|---------------------------------------------------------|---------------------------------------------------------------|---------------------------------|
| Equipme                                       | nt: Service & Suppli        | es Meter Rea                            | ads Busi                | ness Solutions                                          | Store                                                         | Order Center                    |
| MyRicoh > Equip                               | ment                        |                                         |                         |                                                         |                                                               |                                 |
| Equipm                                        | ent: Servic                 | e & Supplies                            |                         |                                                         |                                                               |                                 |
| Model number,                                 | serial number or equij<br>W | oment ID<br>/hat's this?                |                         | Find Equipment                                          |                                                               |                                 |
|                                               |                             |                                         |                         | Create bulk su                                          | upply order                                                   | Download Equipment List         |
| 19 Chapir                                     | n Rd Bldg Cs, Pi            | ne Brook, NJ 07058-                     | 9385                    |                                                         |                                                               |                                 |
| Ricoh AF2238<br>Equipment ID<br>Serial number | NA<br>K0341102194           | Site reference/location<br>Personal tag | FL. 2 SOUTH             | Help me<br>Need se<br>Select F<br>Service I<br>Order su | fix my problem<br>rvice?<br>Problem Type<br>history<br>pplies | Edit<br>Remove                  |
| 4667 N R                                      | oyal Atlanta Dr, 1          | Tucker, GA 30084                        |                         | Relocate                                                | e Equipment                                                   |                                 |
| Ricoh AF2238<br>Equipment ID<br>Serial number | 20077614<br>K0350200198     | Site reference/location<br>Personal tag | Please stop by front de | Help me<br>sk Need se<br>Service I                      | fix my problem<br>rvice?<br>history                           | Edit<br>Remove                  |

## Select the problem type that best matches your issue.

| RICOH                                                  |                                          | My Accour<br>Hello, Shannon                                                                                 | nt   Lists   Help Center                                                                                                    | Warranty Registration   Log out |
|--------------------------------------------------------|------------------------------------------|----------------------------------------------------------------------------------------------------|----------------------------------------------------------------------------------------------------|---------------------------------|
| Equipment: Service & Supplies                          | Meter Reads                              | Business Solutions                                                                                          | Store                                                                                                    | Order Center                    |
| MyRicoh > Equipment                                    |                                          | 2                                                                                                    |                                                                                                    |                                 |
| Equipment: Service &                                   | Supplies                                 |                                                                                                    |                                                                                                    |                                 |
| Model number, serial number or equipment<br>What's t   | t ID his?                                | Find Equipment                                                                                              | ]                                                                                                    |                                 |
|                                                        |                                          | Create bulk s                                                                                               | upply order                                                                                                    | Download Equipment List         |
| 19 Chapin Rd Bldg Cs, Pine E                           | Brook, NJ 07058-9385                     |                                                                                                    |                                                                                                    |                                 |
| Ricoh AF2238C                                          |                                          | Help me                                                                                                    | fix my problem                                                                                                    | Edit                            |
| Equipment ID NA Site<br>Serial number K0341102194 Pers | reference/location FL 2 SOU<br>sonal tag | JTH Need se<br>Select 1<br>Copy/p<br>Fax iss<br>Messag<br>Noise/c<br>No pow<br>Paper j<br>Print/s<br>System | Problem Type<br>rint quality<br>ues<br>ge displayed<br>ofor<br>ver/machine down<br>am<br>am issues<br>terror code<br>terror code | Remove                          |
| 4667 N Royal Atlanta Dr, Tuck                          | ker, GA 30084                            | Problem                                                                                                    | m not listed here                                                                                                    |                                 |

Once the issue is selected, click GO.

| RICC<br>imagine. ch                           | <b>DH</b><br>nange.          |                                         | He                      | My<br>ello, Shan                   | Account   Lists                                                                                          | Help Center | Cii Cli      | ration   Log out<br>ck to chat |
|-----------------------------------------------|------------------------------|-----------------------------------------|-------------------------|------------------------------------|----------------------------------------------------------------------------------------------------|-------------|--------------|--------------------------------|
| Equipme                                       | nt: Service & Suppli         | es Meter Rea                            | ads Busir               | ess Solutio                        | ons                                                                                                    | Store       | Order (      | Center                         |
| MyRicoh > Equipr                              | nent                         |                                         |                         |                                    |                                                                                                    |             |              |                                |
| Equipme                                       | ent: Service                 | e & Supplies                            |                         |                                    |                                                                                                    |             |              |                                |
| Model number, s                               | serial number or equip<br>W  | bment ID<br>hat's this?                 |                         | Find Equi                          | pment                                                                                                    |             |              |                                |
|                                               |                              |                                         |                         | Create                             | bulk supply or                                                                                           | ler         | Download Equ | uipment List                   |
| 19 Chapin                                     | Rd Bldg Cs, Pi               | ne Brook, NJ 07058-                     | 9385                    |                                    |                                                                                                    |             |              |                                |
| Ricoh AF2238<br>Equipment ID<br>Serial number | C<br>NA<br>K0341102194       | Site reference/location<br>Personal tag | FL. 2 SOUTH             | <br> <br> <br> <br> <br> <br> <br> | Help me fix my pr<br>Need service?<br>Fax issues<br>Service history<br>Order supplies<br>Relocate Equipm | oblem<br>V  | Go           | Edit<br>Remove                 |
| 4667 N Ro                                     | oyal Atlanta Dr,             | Tucker, GA 30084                        |                         |                                    |                                                                                                    |             |              |                                |
| Ricoh AF2238<br>Equipment ID<br>Serial number | C<br>20077614<br>K0350200198 | Site reference/location<br>Personal tag | Please stop by front de | sk i                               | Help me fix my p<br>Need service?<br>Service history                                                     | oblem       |              | Edit<br>Remove                 |

If a service call may not be necessary, you can chat with a technician to resolve the issue over the phone.

| RICOH<br>imagine, change.                        |                              | My Accoun<br>Hello, <b>Shannon</b> | t   Lists   Help Center   Warranty Registration   Log out |
|--------------------------------------------------|------------------------------|------------------------------------|-----------------------------------------------------------|
| Equipment: Service & Supplies                    | Meter Reads                  | Business Solutions                 | Store Order Center                                        |
| MyRicoh > Equipment > Service                    |                              |                                    |                                                           |
| Service                                          |                              |                                    |                                                           |
| Online Solutions for Ricoh AF2238C Fax           | issues                       |                                    |                                                           |
| Live Technical Help                              |                              |                                    |                                                           |
| Your Fax issues can be solved quickly with our T | echnical Assistance options. |                                    | Leave a message 🗩<br>Have Technical Support call me       |
| Self Help                                        |                              |                                    |                                                           |
| Our KnowledgeBase may already have your ans      | wer to solve Fax issues      |                                    | Go to KnowledgeBase                                       |
|                                                  |                              |                                    | Cancel Continue                                           |

If you do not wish to chat or if a service call is necessary, select if you used the knowledgebase or not and then click *Continue to Service*.

| Imagine. change.       Hello, Shannon       Imagine. Chick to call C       Click to call C       Click to chat         Equipment: Service & Supplies       Meter Reads       Business Solutions       Store       Order Center         MyRicoh > Equipment > Service         Service         Online Solutions for Ricoh AF2238C Fax issues |
|----------------------------------------------------------------------------------------------------|
| Equipment: Service & Supplies       Meter Reads       Business Solutions       Store       Order Center         MyRicoh > Equipment > Service         Service         Online Solutions for Ricoh AF2238C Fax issues                                                                                                    |
| MyRicoh > Equipment > Service<br>Service<br>Online Solutions for Ricoh AF2238C Fax issues                                                                                                    |
| Service Online Solutions for Ricoh AF2238C Fax issues                                                                                                    |
| Online Solutions for Ricoh AF2238C Fax issues                                                                                                    |
| Live Technical Help                                                                                                    |
|                                                                                                    |
| Your Fax issues can be solved quickly with our Technical Assistance options.                                                                                                    |
| Leave a message 🗩                                                                                                    |
| Have Technical Support call me                                                                                                    |
|                                                                                                    |
| Self Help                                                                                                    |
|                                                                                                    |
| Our KnowledgeBase may already have your answer to solve Fax issues Go to KnowledgeBase                                                                                                    |
|                                                                                                    |
| In order to better serve you in the future, please tell us why you decided to submit a Service Request:                                                                                                    |
| Chat or Knowledge Base were unable to resolve my issue.                                                                                                    |
| I did not use Chat or Knowledge Base.                                                                                                    |
| Additional Comments optional                                                                                                    |
|                                                                                                    |
| Cancel Continue to Service                                                                                                    |

You are then taken to the service request form. Enter the problem description and ensure that the equipment number and service address is correct. The service address is incorrect, click change location.

Service contact search – Sort then select the address that is correct from the list by clicking *use this address*.

| RICOH<br>imagine. change.                                                             |                                                                              | My Acc<br>Hello, Shannoi | ount   Lists   Help Cen<br>n ) ) (1) Cl        | ter   Warranty Re<br>ick to call د | egistration   Log ou<br>Click to chat |
|---------------------------------------------------------------------------------------|------------------------------------------------------------------------------|--------------------------|------------------------------------------------|------------------------------------|---------------------------------------|
| Equipment: Service & Supp                                                             | lies Meter Reads                                                             | Business Solutions       | Store                                          | Ord                                | der Center                            |
| MyRicoh > Equipment > Service                                                         |                                                                              |                          | <b>0</b> –                                     | 2                                  | 3                                     |
| Create Service Re                                                                     | quest                                                                        |                          | Service<br>Details                             | Review                             | Confirmation                          |
| All fields are required unless noted oth                                              | ierwise.                                                                     |                          |                                                |                                    |                                       |
| Problem details                                                                       |                                                                              |                          |                                                |                                    |                                       |
| Problem Selected<br>Fax issues                                                        |                                                                              |                          |                                                |                                    |                                       |
| test                                                                                  |                                                                              |                          |                                                |                                    |                                       |
| Business Hours From: To: Is your machine down? Yes                                    | ® №                                                                          |                          |                                                |                                    |                                       |
| Equipment Details                                                                     |                                                                              |                          |                                                |                                    |                                       |
| Equipment ID<br>NA<br>Serial number<br>K0341102194                                    | Location Change Location<br>19 Chapin Rd Bldg Cs<br>Pine Brook NJ 07058-9385 |                          | Site reference<br>FL. 2 SOUTH<br>Location Note | location                           |                                       |
| Contact details                                                                       |                                                                              |                          |                                                |                                    |                                       |
| Shannon Johnson<br>shannon.r.johnson@ricoh-usa.com<br>555-310-0172                    | )<br>recurst onlined                                                         |                          |                                                |                                    |                                       |
| Erian adultofal Copy of Service<br>Equipment ID<br>NA<br>Serial number<br>K0341102194 | Location Change Location<br>19 Chapin Rd Bldg Cs<br>Pine Brook NJ 07058-9385 |                          | Site reference<br>FL. 2 SOUTH<br>Location Note | location                           |                                       |
|                                                                                       |                                                                              |                          |                                                |                                    |                                       |
| Contact details                                                                       |                                                                              |                          |                                                |                                    |                                       |
| Shannon Johnson<br>shannon.r.johnson@ricoh-usa.com<br>555-310-0172                    |                                                                              |                          |                                                |                                    |                                       |
| chian additional copy of service                                                      | request optioned                                                             |                          |                                                |                                    |                                       |

If the address is not showing listed, click add new address below.

| 1 Columbus Cir Ne Rm C745<br>Admin Ofc Us Courts<br>Washington DC 20544-0003 | ;     |          |   |     |   |     |      |        | Use this address |
|------------------------------------------------------------------------------|-------|----------|---|-----|---|-----|------|--------|------------------|
| 1 Conservation Way<br>Brunswick GA 31520-8686                                |       |          |   |     |   |     |      |        | Use this address |
| 1 Dodge Dr<br>West Caldwell NJ 07006-671                                     | 3     |          |   |     |   |     |      |        | Use this address |
| 1 Gateway Ct<br>Ikon Reman Bolingbrook Edo<br>Bolingbrook IL 60440           | ;     |          |   |     |   |     |      |        | Use this address |
| 1 Independent Dr Ste B1<br>Jacksonville FL 32202-5039                        |       |          |   |     |   |     |      |        | Use this address |
| 1 Lmu Dr<br>Lmu<br>Los Angeles CA 90045-2650                                 |       |          |   |     |   |     |      |        | Use this address |
| 1 Market Spear Tower<br>San Francisco CA 94105                               |       |          |   |     |   |     |      |        | Use this address |
| 1 Medical Plaza Dr<br>Roseville CA 95661-3037                                |       |          |   |     |   |     |      |        | Use this address |
|                                                                              | First | Previous | 1 | 2 3 | 3 | 143 | Next | Last   |                  |
|                                                                              |       |          |   |     |   |     |      | Cancel | Add New Address  |

An additional contact can be added to the service request by clicking *Add a one-time contact for this service request*. Also, you can have a copy of the service request emailed to another contact.

| Contact detai        | Is                             |
|----------------------|--------------------------------|
| Shannon Johnson      | iaah uga gam                   |
| 555-310-0172         | icon-usa.com                   |
| Email additional cop | by of service request optional |
| Add a one-time conta | ct for this Service Request    |
| First name           | Last name                      |
| Email Address        |                                |
|                      |                                |
| Telephone            | - Evt                          |
|                      |                                |

Once you have reviewed and confirmed that the service request information, click submit.

| RICOH<br>imagine. change.                                                |                                                              | My Account<br>Hello, <b>Shannon</b>    | t   Lists   Help Cente | r   Warranty Reg<br>k to call ६ | istration   Log out<br>Click to chat |
|--------------------------------------------------------------------------|--------------------------------------------------------------|----------------------------------------|------------------------|---------------------------------|--------------------------------------|
| Equipment: Service & Supplie                                             | es Meter Reads                                               | Business Solutions                     | Store                  | Orde                            | er Center                            |
| MyRicoh > Equipment > Service                                            |                                                              |                                        | <b></b>                | _0_                             | 3                                    |
| Create Service Req                                                       | uest - Review                                                |                                        | Service<br>Details     | Review                          | Confirmation                         |
| Problem details                                                          |                                                              |                                        |                        |                                 |                                      |
| Problem Selected<br>Fax issues                                           |                                                              |                                        |                        |                                 |                                      |
| Problem description<br>test                                              |                                                              |                                        |                        |                                 |                                      |
| Business hours<br>From 2:00 AM<br>To 1:00 AM<br>Is your machine down? No |                                                              |                                        |                        |                                 |                                      |
| Equipment Details                                                        |                                                              |                                        |                        |                                 |                                      |
| Ricoh AF2238C                                                            |                                                              |                                        |                        |                                 |                                      |
| Equipment ID<br>NA<br>Serial number<br>K0341102194                       | Location<br>19 Chapin Rd Bldg Cs<br>Pine Brook NJ 07058-9385 | Site reference/location<br>FL. 2 SOUTH |                        |                                 |                                      |
| Contact details                                                          |                                                              |                                        |                        |                                 |                                      |
| Shannon Johnson<br>shannon.r.johnson@ricoh-usa.com<br>555-310-0172       |                                                              |                                        |                        |                                 |                                      |
|                                                                          |                                                              |                                        | Cancel                 | Edit                            | Submit                               |
|                                                                          |                                                              |                                        |                        |                                 |                                      |

You should receive a confirmation message and number once completed.

| RICOH<br>imagine. change.                                                                                                    |                                                              | My Account  <br>Hello, <b>Shannon</b>  | Lists   Help Cente | er   Warranty R | egistration   Log out<br>Click to chat |
|----------------------------------------------------------------------------------------------------|--------------------------------------------------------------|----------------------------------------|--------------------|-----------------|----------------------------------------|
| Equipment: Service & Sup                                                                                                    | plies Meter Reads                                            | Business Solutions                     | Store              | Ore             | der Center                             |
| MyRicoh > Equipment > Service<br>Create Service Re                                                                                        | equest - Confirmation                                        | n                                      | Service<br>Details | Review          | Confirmation                           |
| Your request for service has been                                                                                                    | n successfully submitted. You will receiv                    | re an email confirmation with all y    | your details.      |                 |                                        |
| Service Work Order Number :                                                                                                    | Pending                                                      |                                        |                    |                 |                                        |
| Problem details                                                                                                    |                                                              |                                        |                    |                 |                                        |
| Problem Selected<br>Fax issues<br>Problem description<br>test<br>Business hours<br>From 2:00 AM<br>To 1:00 AM<br>Is your machine down? No |                                                              |                                        |                    |                 |                                        |
| Equipment Details                                                                                                    |                                                              |                                        |                    |                 |                                        |
| Ricoh AF2238C<br>Equipment ID<br>NA<br>Serial number<br>K0341102194                                                                       | Location<br>19 Chapin Rd Bldg Cs<br>Pine Brook NJ 07058-9385 | Site reference/location<br>FL. 2 SOUTH |                    |                 |                                        |
| Contact details                                                                                                    |                                                              |                                        |                    |                 |                                        |
| Shannon Johnson<br>shannon.r.johnson@ricoh-usa.con<br>555-310-0172                                                                        | n                                                            |                                        |                    |                 |                                        |